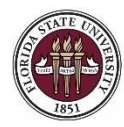

# Creating a Job Offer from an Advertised OPS Job Opening

#### Key Information:

OPS Appointment Checklist OPS Appointment Information OMNI Recruiting Training Guides OPS Faculty Appointment Checklist Adjunct Faculty Appointment Resources Payroll Deadlines - Smart Onboarding Actions

### Required Role: FSU\_SS\_MANAGER

#### Understanding the process:

Departments can create their own OPS job openings or pools from which to recruit and hire OPS candidates. This topic details the steps to create a job offer from an *advertised* OPS job opening in OMNI HR.

The hiring department must ensure that the top candidate qualifies, is interviewed, and <u>pre-employment checks</u> are completed; however, with regard to system coding, the department does not have to request applicants to be routed, create interview evaluations, record disposition codes, or complete the pre-employment checklist in OMNI for OPS candidates.

Once the department has obtained approval for the rate of pay, and discussed the anticipated start date and rate with the candidate, they can proceed with entering the job offer in OMNI. At this stage, a *formal* job offer should not be made. This is because the Smart Onboarding processes, to include a criminal history background check (if needed), have yet to be completed.

**Note:** For steps on creating a job offer on an express job opening (*OPS Express, GA Express, Faculty OPS Express*), refer to the respective training guide <u>here</u>.

| Step | Action                                                                                                   |
|------|----------------------------------------------------------------------------------------------------|
| 1.   | Once logged into OMNI HR > select the Department Administration page > click the <b>Recruiting</b> tile. |

| <b>MYFSU</b> HUMAN RESOURCES |                            | ▼ Department A        | Administration | â                 | Q | ۲ | ≡ | ٢ |
|------------------------------|----------------------------|-----------------------|----------------|-------------------|---|---|---|---|
|                              | Attendance & Leave         | Employees & Positions | FACET          | Faculty Contracts |   |   |   |   |
|                              | $\bigcirc$                 | <b>HR</b>             |                | 1                 |   |   |   |   |
|                              | Faculty Promotion & Tenure | Recruiting            | Payroll        | Query & Reports   |   |   |   |   |
|                              | *//                        |                       | 6              |                   |   |   |   |   |

| Step | Action                             |
|------|------------------------------------|
| 2.   | Click the Search Job Openings tab. |

| < Manager Self Service |          |                                         |          | Recruiting |
|------------------------|----------|-----------------------------------------|----------|------------|
| Create Job Opening     | Se       | earch Job Openings                      |          |            |
| Therview Calendar      |          | 🚮 Recruiting Home   🙈 Create Job Openir | g        |            |
| Pending Approvals      |          | Search Criteria ②                       |          |            |
| 📄 Search Job Openings  |          | Job Posting Title                       |          | ]          |
| View References        |          | Job Opening ID                          |          | Q          |
|                        |          | Status                                  | Open 💌   |            |
|                        |          | Most Recent Activity                    |          |            |
|                        |          | Job Opening Type                        |          |            |
|                        |          | Hot Job                                 | ✓        |            |
|                        |          | My Association                          | <b>Y</b> |            |
|                        | <u>"</u> | Hiring Manager                          |          | Q          |
|                        |          | Recruiter                               |          | Q          |
|                        |          | Created By                              |          | Q          |
|                        |          | Business Unit                           |          | Q          |
|                        |          | Department                              |          |            |
|                        |          | Position Number                         |          | Q          |
|                        |          | Recruitment Contact                     |          |            |
|                        |          | Search Clear                            |          |            |
|                        |          |                                         |          |            |

| Step | Action                                                                                 |
|------|----------------------------------------------------------------------------------------|
| 3.   | Enter the desired <b>Job Opening ID</b> .<br>Click the <b>Search</b> button.<br>Search |

| K Manager Self Service | R                                       | ecruiting |
|------------------------|-----------------------------------------|-----------|
| Create Job Opening     | Search Job Openings                     |           |
| Interview Calendar     | 🛣 Recruiting Home   🙈 Create Job Openin | g         |
| Pending Approvals      | ▼ Search Criteria ⑦                     |           |
| Search Job Openings    | Job Posting Title                       |           |
| View References        | Job Opening ID                          | 44724 × Q |
|                        | Status                                  | Open 💟    |
|                        | Most Recent Activity                    |           |
|                        | Job Opening Type                        |           |
|                        | Hot Job                                 |           |
|                        | My Association                          |           |
|                        | Hiring Manager                          | ٥         |
|                        | Recruiter                               | ٩         |
|                        | Created By                              | ٩         |
|                        | Business Unit                           | ۵         |
|                        | Department                              |           |
|                        | Position Number                         | ٩         |
|                        | Recruitment Contact                     |           |
|                        | Search Clear                            |           |

| Step | Action                              |
|------|-------------------------------------|
| 4.   | Click the desired Job Opening link. |

| < Manager Self Service |                                         |        | Recruiting |                      |                     |  |  |  |
|------------------------|-----------------------------------------|--------|------------|----------------------|---------------------|--|--|--|
| Create Job Opening     | Search Job Openings                     |        |            |                      |                     |  |  |  |
| TINTERVIEW Calendar    | 🐴 Recruiting Home   🙈 Create Job Openin | g      |            |                      |                     |  |  |  |
| Pending Approvals      | ▶ Search Criteria ⑦                     |        |            |                      |                     |  |  |  |
| View Paferances        | 1 Results Found                         |        |            |                      |                     |  |  |  |
| - Ven relation         | Search Results ⑦                        |        |            |                      |                     |  |  |  |
|                        | Job Opening                             | Job ID | Status     | Туре                 | Recruiting Location |  |  |  |
|                        | College of Music OPS Pool, 2018-2019    | 44724  | Open       | Standard Requisition | Tallahassee, FL     |  |  |  |
|                        | Group Activ                             | ons    |            |                      |                     |  |  |  |

| Step | Action                                                                           |
|------|----------------------------------------------------------------------------------|
| 5.   | Click the Other Actions dropdown list across from the selected applicant's name. |
|      | - Other Actions                                                                  |

| < Search Job C | pening                                                                             |                                                                     |                                       |                   |                | Manage Job (  | Opening                                                                       |                              |             |                  |
|----------------|------------------------------------------------------------------------------------|---------------------------------------------------------------------|---------------------------------------|-------------------|----------------|---------------|-------------------------------------------------------------------------------|------------------------------|-------------|------------------|
| lanage Job C   | pening                                                                             |                                                                     |                                       |                   |                |               |                                                                               |                              |             |                  |
| ◆Return 1 ∰    | Recruiting Home   🖗 Sea                                                            | rch Job Openings                                                    | Create New                            | Refresh   Refresh | 🛃 Print Job Oj | sening        |                                                                               |                              |             | Perso            |
|                | Job Opening ID 4472<br>Job Posting Title Colley<br>Job Code A010<br>Job Family OPS | 4<br>ge of Music OPS Po<br>(Arts Crafts and Re<br>(OPS/Temporary Er | ol, 2018-2019<br>lated)<br>nployment) |                   |                | B             | Status 010 Open<br>usiness Unit FSU01 (FSU Busi<br>Department 187000 (Dean Co | ness Unit)<br>lege of Music) |             |                  |
| Applicants     | Activity & Attachments                                                             | Details                                                             |                                       |                   |                |               |                                                                               |                              |             |                  |
| All<br>(2)     | Appl<br>(1)                                                                        | ied<br>I                                                            | Screen<br>(0)                         | Route<br>(0)      |                | Interview (0) | Offer<br>(0)                                                                  | Hire<br>(0)                  | Hold<br>(0) | Reject<br>(1)    |
| Applicants ①   |                                                                                    |                                                                     |                                       |                   |                |               |                                                                               |                              |             |                  |
| er q           |                                                                                    |                                                                     |                                       |                   |                |               |                                                                               | 1                            | + 1-1 of 1  | 2 + + I View All |
| 1.00           | Applicant Name+                                                                    | Applicant ID                                                        | Vet Pref                              | Application Date  | Туре           | Disposition   | Application                                                                   | Route                        | Print       |                  |
| Select         |                                                                                    |                                                                     |                                       |                   |                |               |                                                                               |                              |             |                  |

| Step | Action                                      |
|------|---------------------------------------------|
| 6.   | Click the Recruiting Actions dropdown list. |

| c Search Job 0 | pening                                                                              |                                                                      |                                       |                       |                   | Manage Joł       | b Opening                                                                   |                                  |             |                   |
|----------------|-------------------------------------------------------------------------------------|----------------------------------------------------------------------|---------------------------------------|-----------------------|-------------------|------------------|-----------------------------------------------------------------------------|----------------------------------|-------------|-------------------|
| Manage Job C   | pening                                                                              |                                                                      |                                       |                       |                   |                  |                                                                             |                                  |             |                   |
| ←Return   ∰F   | Recruiting Home   🖗 Sea                                                             | rch Job Openings                                                     | R Create New                          | 🕫 Refresh   🖓 Add Not | e   👹 Print Job O | pening           |                                                                             |                                  |             | Perso             |
|                | Job Opening ID 44724<br>Job Posting Title Colley<br>Job Code A010<br>Job Family OPS | 4<br>ge of Music OPS Po<br>(Arts Crafts and Rei<br>(OPS/Temporary En | ol, 2018-2019<br>(ated)<br>nployment) |                       |                   |                  | Status 010 Open<br>Business Unit FSU01 (FSU Bu<br>Department 187000 (Dean C | siness Unit)<br>ollege of Music) |             |                   |
| Applicants     | Activity & Attachments                                                              | Details                                                              |                                       |                       |                   |                  |                                                                             |                                  |             |                   |
| All<br>(2)     | Appl<br>(1)                                                                         | ied<br>)                                                             | Screen<br>(0)                         | Route<br>(0)          |                   | Interview<br>(0) | Offer<br>(0)                                                                | Hire<br>(0)                      | Hold<br>(0) | Reject<br>(1)     |
| Applicants ①   |                                                                                     |                                                                      |                                       |                       |                   |                  |                                                                             |                                  |             |                   |
| EQ Q           |                                                                                     |                                                                      |                                       |                       |                   |                  |                                                                             | 108                              | 4 1-1 of 1  | 🗹 🕴 🕴 🗆 View Ad   |
| Select         | Applicant Name-                                                                     | Applicant ID                                                         | Vet Pref                              | Application Date      | Туре              | Disposition      | Application                                                                 | Route                            | Print       |                   |
|                | Testing Testing                                                                     | 648613                                                               | N                                     | 02/18/2019 4:00PM     | External          | 010-Appl         |                                                                             | 66                               | 8           | Other Actions     |
| Select All     | Deselect All                                                                        | Group A                                                              | ctions                                |                       |                   |                  |                                                                             |                                  |             | Applicant Actions |

| Step | Action                          |
|------|---------------------------------|
| 7.   | Click Prepare / View Job Offer. |

| Search Job C | Opening                                                                         |                                                                           |                                        |                        |              | Manage J         | lob Opening                                       |                                           |                          |             |                                                   | <u>ନ</u> ସ୍                                                 |
|--------------|---------------------------------------------------------------------------------|---------------------------------------------------------------------------|----------------------------------------|------------------------|--------------|------------------|---------------------------------------------------|-------------------------------------------|--------------------------|-------------|---------------------------------------------------|-------------------------------------------------------------|
| anage Job (  | Opening                                                                         |                                                                           |                                        |                        |              |                  |                                                   |                                           |                          |             |                                                   | Print   Help                                                |
| inReturn 1 🕿 | Recruiting Home   PSe                                                           | arch Job Openings                                                         | Create New 1                           | ⇔ Refresh 1 SPAdd Note | EPrint Job C | Opening          |                                                   |                                           |                          |             | Person                                            | salizio                                                     |
|              | Job Opening ID 447.<br>Job Posting Title Coli<br>Job Code A01<br>Job Family OPS | 24<br>ege of Music OPS Po<br>9 (Arts Crafts and Re<br>9 (OPS/Temporary Er | oal, 2018-2019<br>Nated)<br>mployment) |                        |              |                  | Status 010<br>Business Unit FSU<br>Department 187 | Open<br>01 (FSU Busine<br>000 (Dean Colle | ss Unit)<br>ge of Music) |             |                                                   |                                                             |
| Applicants   | Activity & Attachments                                                          | Details                                                                   |                                        |                        |              |                  |                                                   |                                           |                          |             |                                                   |                                                             |
| A8<br>(2)    | App                                                                             | died 1)                                                                   | Screen<br>(0)                          | Route<br>(0)           |              | Interview<br>(0) | Offer<br>(0)                                      |                                           | Hiro<br>(0)              | Hold<br>(0) | Reject<br>(1)                                     |                                                             |
| plicants ①   |                                                                                 |                                                                           |                                        |                        |              |                  |                                                   |                                           |                          |             |                                                   |                                                             |
| ng Q         |                                                                                 |                                                                           |                                        |                        |              |                  |                                                   |                                           | 14                       | 4 1-1 of 1  | View A8                                           |                                                             |
| Select       | Applicant Name+                                                                 | Applicant ID                                                              | Vet Pref                               | Application Date       | Туре         | Disposition      | Ap                                                | plication                                 | Route                    | Print       |                                                   |                                                             |
|              | Testing Testing                                                                 | 649613                                                                    | N                                      | 02/18/2019 4:00PM      | External     | 010-Appl         |                                                   |                                           | 66                       |             | Other, Actions                                    |                                                             |
| Select All   | Deselect All                                                                    | Group A                                                                   | urthown                                |                        |              |                  |                                                   |                                           |                          |             | Recruiting Actions 3 Cr<br>Applicant Actions 3 Pr | eate Onterview Evaluation<br>spane / View Job Offer         |
|              |                                                                                 |                                                                           |                                        |                        |              |                  |                                                   |                                           |                          |             | Vi<br>RE                                          | w / Edit Application Details<br>CRUITER CNLY - Edit Disposi |
| Return   🕿   | Recruiting Home   🦻 Se                                                          | arch Job Openings                                                         | Greate New                             | © Refresh   ⊋Add Note  | @Print Job ( | Opening          |                                                   |                                           |                          |             | Top of                                            | Page                                                        |

| Step | Action                                                                               |
|------|--------------------------------------------------------------------------------------|
| 8.   | Begin on the Offer Details tab. Offer Details                                        |
|      | Note: Much of the data on the Offer Details page will populate from the job opening. |

| Prepare Job Of                | ffer                                        |                                                                        |                                                       |                           |
|-------------------------------|---------------------------------------------|------------------------------------------------------------------------|-------------------------------------------------------|---------------------------|
| ←Return   ⑦R                  | ecruiting H                                 | ome                                                                    |                                                       |                           |
| Job (<br>A<br>Offer Details ⑦ | Posting<br>Opening St<br>Job<br>Opplicant N | Title College o<br>tatus 010 Oper<br>Title Arts Craf<br>lame Testing T | of Music OPS Pool, 2<br>1<br>Is and Related<br>esting | 2018-2019                 |
|                               |                                             |                                                                        |                                                       |                           |
| Offer Details                 | Backgr                                      | ound Check                                                             | Outside Recruiti                                      | ng                        |
| Job<br>Positior               | Opening<br>Number                           | 44724                                                                  | College of                                            | Music OPS Pool, 2018-2019 |
| 1                             | Recruiter                                   | A010                                                                   | Ans claits                                            |                           |
|                               | Reason                                      | 006 Pending /                                                          | Approval                                              |                           |
|                               |                                             |                                                                        |                                                       |                           |

Last updated 5/26/2020

| Step | Action                                                                                                    |
|------|----------------------------------------------------------------------------------------------------|
| 9.   | Navigate to the Job Offer Components section. Click the <b>Component</b> list. Click the <b>Base Salary Offer Component</b> list item. |

| Component                   | *Offer Amount | Currency | Frequency |   |
|-----------------------------|---------------|----------|-----------|---|
| Rase Salary Offer Component |               |          |           | Û |

| Step         | Action                                                                                |                                                                                                    |                                                                                              |                                                                                      |           |
|--------------|---------------------------------------------------------------------------------------|----------------------------------------------------------------------------------------------------|----------------------------------------------------------------------------------------------|--------------------------------------------------------------------------------------|-----------|
| 10.          | Refer to list of<br>job code, ent<br>If hiring in an<br>rate times st<br>Currency sho | of <u>OPS job codes</u> as well a<br>ter the appropriate <b>Offer</b><br>Exempt job code, enter a<br>andard weekly hours time<br>ould be <b>USD</b> . | s <u>Class Specs</u> for I<br>Amount at an <u>ho</u><br>at an annualized r<br>es frequency). | Faculty. If hiring in a Non-Ex<br><u>urly</u> rate.<br>rate (annualized rate = hourl | empt<br>Y |
| Job Offer Co | omponents 🕐                                                                           |                                                                                                    |                                                                                              |                                                                                      |           |
| *Component   | i.                                                                                    | *Offer Amount                                                                                                    | Currency                                                                                     | Frequency                                                                            |           |
| Base Salary  | Offer Comp                                                                            | 10.00 × 🛒                                                                                                    | USD                                                                                          |                                                                                      | Û         |
|              | Add Offer Compo                                                                       | nent                                                                                                    |                                                                                              |                                                                                      |           |

| Step | Action                                                                      |
|------|-----------------------------------------------------------------------------|
| 11.  | Select an "Hourly" Frequency. If hiring in an Exempt job code, select 26.1. |

| *Component             | *Offer Amount | Currency | Frequency              |   |
|------------------------|---------------|----------|------------------------|---|
| Base Salary Offer Comp | 10.00         | USD      | 19.5                   | Û |
| Add Offer Compo        | nent          |          | 21.4<br>26.1<br>Hourly |   |

| Step | Action                                                                                                    |
|------|----------------------------------------------------------------------------------------------------|
| 12.  | Navigate to the <b>Comments</b> section. Enter information pertaining to the applicant and/or job offer, such as employee ID (if a current employee), type of appointment (new, rehire, additional appointment), etc. |

| Comments ⑦      | Q | I. | 3 | 3 | 1 of 1 🖂 | ÷. | ×. | 1.1 | view All  |
|-----------------|---|----|---|---|----------|----|----|-----|-----------|
|                 |   |    |   |   |          |    |    |     | <b>EC</b> |
| Added By        |   |    |   |   |          |    |    |     |           |
| Last Updated By |   |    |   |   |          |    |    |     |           |
|                 |   |    |   |   |          |    |    |     |           |

| Step | Action                                                                                                    |
|------|----------------------------------------------------------------------------------------------------|
| 13.  | Navigate to the <b>FSU Offer – Additional Info</b> section. If the candidate applied as an existing or former employee, the Employee Id field and number will display at the top of this section. |
|      | The Job Code will automatically populate from the job opening.                                                                                                    |

| Job Code            | A010 Q          | Arts Crafts and Related     |   | *Location Code    | ۹              |                          |          |       |
|---------------------|-----------------|-----------------------------|---|-------------------|----------------|--------------------------|----------|-------|
| Department          | 187000          | Dean College of Music       |   | *Supervisor ID    | Q              |                          |          |       |
| Mail                | Q               | *Weekly Std Hours           |   | *U.S. Citize      | en?            | *Emp<br>Class            |          | ~     |
| ode<br>re-Mgr Appro | over (Optional) |                             | Q |                   |                | Chabe                    | 21       |       |
| SU Fundin           | g               |                             |   |                   |                | 14 4                     | 1-1 of 1 | )<br> |
|                     | Begin Date      | *Percent of<br>Distribution |   | *Combination Code | Funding End Da | ate Total Budg<br>Amount | et       |       |
|                     |                 |                             | 1 | 0                 | ÷              | 5                        | 5.0      |       |

| Step | Action                                                                  |
|------|-------------------------------------------------------------------------|
| 14.  | The <b>Department</b> will automatically populate from the job opening. |

| Job Code                          | A010 Q                                 | Arts Crafts and Related     |  | *Location Code    | c       | L        |                        |          |       |
|-----------------------------------|----------------------------------------|-----------------------------|--|-------------------|---------|----------|------------------------|----------|-------|
| epartment 187000                  |                                        | Dean College of Music       |  | *Supervisor ID    | Q       |          |                        |          |       |
| lail                              | Q                                      | *Weekly Std Hours           |  | *U.S. Citiz       | en?     | ×        | *Empl                  | ~        |       |
| ode<br>re-Mgr Approver (Optional) |                                        | ٩                           |  |                   |         |          | oldoo                  |          |       |
|                                   |                                        |                             |  |                   |         |          |                        |          |       |
| *Ori<br>Tel<br>SU Fundir          | iginator<br>ephone<br>1g               | 850/645-2209                |  |                   |         |          |                        |          |       |
| *Ori<br>Tel<br>SU Fundir          | iginator<br>ephone<br>1g               | 850/645-2209                |  |                   |         |          | 14 4 1-1               | of 1     | ÞI    |
| *Ori<br>Tel<br>SU Fundir<br>四 Q   | iginator<br>ephone<br>1g<br>Begin Date | *Percent of<br>Distribution |  | *Combination Code | Funding | End Date | Total Budget<br>Amount | of 1 🗸 🕨 | )<br> |

| Step | Action                                                                             |
|------|------------------------------------------------------------------------------------|
| 15.  | The Location Code populates from the job opening. If needed, use the lookup button |
|      | to search for and select the desired Location Code. 🔍                              |

| *Job Code                           | A010 Q     | Arts Crafts and Related     |   | *Location Code   | 0054N0   | 000 Q     | HOUSEW       | RIGHT MUSIC           |          |              |      |
|-------------------------------------|------------|-----------------------------|---|------------------|----------|-----------|--------------|-----------------------|----------|--------------|------|
| Department                          | 187000     | Dean College of Music       |   | *Supervisor ID   |          | ٩         |              |                       |          |              |      |
| Mail                                | Q          | *Weekly Std Hours           |   | *U.S. C          | Citizen? |           | $\checkmark$ | *Empl<br>Class        |          | ~            |      |
| Code<br>Pre-Mgr Approver (Optional) |            |                             | Q |                  |          |           |              |                       |          |              |      |
| *Orig                               | ginator    | 850/645-2209                |   |                  |          |           |              |                       |          |              |      |
| FSU Fundin                          | g          |                             |   |                  |          |           |              |                       |          |              |      |
|                                     |            |                             |   |                  |          |           |              | 4.4                   | 1-1 of 1 | $\checkmark$ | - 91 |
| <b>≣</b> , Q                        |            |                             |   |                  |          |           |              |                       |          |              |      |
| <b>₽</b> Q                          | Begin Date | ∗Percent of<br>Distribution |   | *Combination Cod | e        | Funding E | nd Date      | Total Budge<br>Amount | t        |              |      |

| Step | Action                                                                                      |
|------|---------------------------------------------------------------------------------------------|
| 16.  | Enter the appropriate <b>Supervisor ID</b> or use the lookup icon to search for the desired |
|      | Supervisor ID. 🛰                                                                            |

| Job Code A010 Q<br>Department 187000 |                                              | Arts Crafts and Related     |                | *Location Code 0054N0000 Q HOUSEWRIGHT MUSIC |       |          |        |                       |          |     |     |
|--------------------------------------|----------------------------------------------|-----------------------------|----------------|----------------------------------------------|-------|----------|--------|-----------------------|----------|-----|-----|
|                                      |                                              | Dean College of Music       | *Supervisor ID |                                              | ٩     | BUILDIN  | 000    |                       |          |     |     |
| lail                                 | Q                                            | *Weekly Std Hours           |                | *U.S. Cit                                    | izen? |          | ~      | *Empl<br>Class        |          |     |     |
| ode<br>re-Mgr Approver (Optional)    |                                              | al) Q                       |                |                                              |       | Class    |        |                       |          |     |     |
|                                      |                                              | [                           |                |                                              |       |          |        |                       |          |     |     |
| *(<br>T                              | Originator<br>Telephone                      | 850/645-2209                |                |                                              |       |          |        |                       |          |     |     |
| *C<br>T<br>SU Fund                   | Driginator<br>Telephone<br>ding              | 850/645-2209                |                |                                              |       |          |        |                       |          |     |     |
| *(<br>T<br>SU Fund                   | Originator<br>Telephone<br>ding              | 850/645-2209                |                |                                              |       |          |        | 14 4                  | 1-1 of 1 | × + | - M |
| *(<br>T<br>SU Fund                   | Driginator<br>elephone<br>Jing<br>Begin Date | *Percent of<br>Distribution |                | *Combination Code                            | Fu    | nding En | d Date | Total Budge<br>Amount | 1-1 of 1 |     | •   |

| Step | Action                                                                                             |
|------|----------------------------------------------------------------------------------------------------|
| 17.  | Enter the appropriate <b>Mail Code</b> or use the lookup icon to search for the desired Mail Code. |

| Job Code A010 Q<br>Department 187000 |                                     | Arts Crafts and Related     |   | *Location Code 0054N0000<br>*Supervisor ID |          | 000 Q<br>Q | HOUSEW<br>BUILDINO | RIGHT MUSIC<br>000     |          |         |
|--------------------------------------|-------------------------------------|-----------------------------|---|--------------------------------------------|----------|------------|--------------------|------------------------|----------|---------|
| lail (118<br>ode<br>re-Mgr Appro     | 30 Q<br>over (Optional)             | *Weekly Std Hours           | ٩ | *U.S. (                                    | Citizen? |            | •                  | *Empl<br>Class         | [[       | Y       |
| *Orig<br>Tele                        | jinator<br>phone                    | 850/645-2209                |   |                                            |          |            |                    |                        |          |         |
| *Orig<br>Tele<br>SU Funding          | jinator<br>phone<br>g               | 850/645-2209                |   |                                            |          |            |                    | 14 4                   | 1-1 of 1 | (b) (b) |
| *Orig<br>Tele<br>SU Funding<br>I Q   | jinator<br>phone<br>g<br>Begin Date | *Percent of<br>Distribution |   | *Combination Cod                           | de       | Funding E  | nd Date            | Total Budget<br>Amount | 1-1 of 1 | > >I    |

| Step | Action                                  |
|------|-----------------------------------------|
| 18.  | Enter the appropriate Weekly Std Hours. |

| *Job Code<br>Department |                          | A010<br>187000 |      | Arts Crafts and Related<br>Dean College of Music |       | *Location Code<br>*Supervisor ID | 0054N0   | 000 Q<br>Q | HOUSEV<br>BUILDIN | VRIGHT MUSIC          |       |       |      |
|-------------------------|--------------------------|----------------|------|--------------------------------------------------|-------|----------------------------------|----------|------------|-------------------|-----------------------|-------|-------|------|
| ail (                   | 1180                     | ٩              |      | *Weekly Std Hours                                | 15.00 | *U.S.                            | Citizen? |            | Y                 | *Empl<br>Class        |       |       | -    |
| *(<br>T<br>SU Fund      | Origin<br>Feleph<br>ding | ator<br>one    |      | 850/645-2209                                     |       |                                  |          |            |                   |                       |       |       |      |
| E, Q                    | 2                        |                |      |                                                  |       |                                  |          |            |                   | 14 - 4                | 1-1 0 | f 1 🔽 | ▶ bi |
|                         |                          | Begin          | Date | *Percent of<br>Distribution                      |       | Combination Co                   | le       | Funding E  | nd Date           | Total Budge<br>Amount | t     |       |      |
| 1                       |                          | 1              | •••  |                                                  |       | Q                                |          |            | ÷::               |                       |       | +     | -    |

| Step | Action                                                                                                    |
|------|----------------------------------------------------------------------------------------------------|
| 19.  | Click the <b>U.S. Citizen?</b> list.<br>Select the appropriate answer from the list. If unsure, select "yes", as candidate will<br>identify citizenship status later during the Onboarding process. |

| *Job Code       |                                | A010                   | ۹     | Arts Crafts and Relate      | đ    | *Loca | ation Code     | 0054N0 | 000 Q                 | HOUSEW  | RIGHT MUSIC           |                |       |
|-----------------|--------------------------------|------------------------|-------|-----------------------------|------|-------|----------------|--------|-----------------------|---------|-----------------------|----------------|-------|
| Departn         | nent                           | 187000                 |       | Dean College of Music       |      | *Sup  | *Supervisor ID |        |                       | 1       |                       |                |       |
| Mail            | 1180                           | ) Q                    |       | *Weekly Std Hou             | s 15 | .00   | *U.S. (        |        | Citizen?<br>No<br>Yes |         | *Empl<br>Class        |                | ~     |
| Code<br>Pre-Mgr | Approv                         | er (Option             | al)   |                             | Q    |       |                |        |                       |         | 0.000                 |                |       |
|                 | *Origi<br>Telep                | nator<br>hone          | 10.00 |                             |      |       |                |        |                       |         |                       |                |       |
| FSU Fu          | *Origi<br>Telep<br>unding<br>Q | nator<br>hone          |       |                             |      |       |                |        |                       |         | 14 4                  | 1-1 of 1       | > >1  |
| FSU Fu          | *Origi<br>Telep<br>unding<br>Q | nator<br>hone<br>Begin | Date  | *Percent of<br>Distribution |      | *Comb | Dination Cod   | le     | Funding E             | nd Date | Total Budge<br>Amount | 1-1 of 1       | >     |
| FSU Fu          | *Origi<br>Telep<br>unding<br>Q | nator<br>hone<br>Begin | Date  | *Percent of<br>Distribution |      | *Comb | Dination Coo   | le     | Funding E             | nd Date | Total Budge<br>Amount | 1-1 of 1V<br>t | > > > |

| Step | Action                                                                                                    |
|------|----------------------------------------------------------------------------------------------------|
| 20.  | The appropriate <b>Empl Class</b> will automatically populate based on the selected job code<br>("OPS" for standard OPS job offers, including Graduate Assistant appointments; "Post<br>Doc" for Postdoctoral Scholar appointments; or the appropriate Faculty Employee<br>Class). |

| *Job Cod                     | de                                          | A010                                | Q           | Arts Crafts and Related                     |       | *Location Code   | 0054N00  | 000 Q     | HOUSEWRIG   | HT MUSIC             |             |    |     |
|------------------------------|---------------------------------------------|-------------------------------------|-------------|---------------------------------------------|-------|------------------|----------|-----------|-------------|----------------------|-------------|----|-----|
| Departm                      | ent                                         | 187000                              |             | ean College of Music                        |       | *Supervisor ID   |          | Q         | DOILDINGOOD |                      |             |    |     |
| Mail                         | 1180                                        | Q                                   |             | *Weekly Std Hours                           | 15.00 | *U.S. (          | Citizen? | Yes       |             | *Empl<br>Class       | OPS         |    | -   |
| oue                          |                                             |                                     |             |                                             |       |                  |          |           |             |                      |             |    |     |
| nali<br>ode<br>re-Mgr Approv | Approve                                     | er (Optiona                         | al)         |                                             | ۹     |                  |          |           |             |                      |             |    |     |
| Pre-Mgr A                    | Approve<br>*Origina<br>Teleph               | er (Optiona<br>ator                 | al)         | 850/645-2209                                | ۹     |                  |          |           |             |                      |             |    |     |
| Pre-Mgr A                    | Approve<br>*Origina<br>Teleph<br>nding      | er (Optiona<br>ator<br>ione         | al)         | 850/645-2209                                | ٩     |                  |          |           |             |                      |             |    |     |
| Pre-Mgr A<br>FSU Fur         | Approve<br>*Origina<br>Teleph<br>nding<br>Q | er (Optiona<br>ator<br>ione         | al)         | 850/645-2209                                | Q     |                  |          |           |             | 14. 4                | 1-1 of      | 1  | > . |
| Pre-Mgr A<br>FSU Fur         | Approve<br>*Origina<br>Teleph<br>nding<br>Q | er (Optiona<br>ator<br>one<br>Begin | al)<br>Date | 850/645-2209<br>*Percent of<br>Distribution | ٩     | ≠Combination Coc | le       | Funding E | nd Date     | otal Budge<br>Amount | 1-1 of<br>t | 1> | •   |

| Step | Action                                                                                                    |
|------|----------------------------------------------------------------------------------------------------|
| 21.  | The Pre-Mgr Approver field is optional. Use the lookup button to search and select a <b>Pre-Mgr Approver</b> , if desired.  The <b>Originator Telephone</b> will automatically populate. |

| Job Code                           | A010 C                              | ۹. Arts   | Crafts and Related          | *L0   | ocation Code   | 0054N0   | 000 Q     | HOUSEW   | RIGHT MUSIC            |           |   |     |
|------------------------------------|-------------------------------------|-----------|-----------------------------|-------|----------------|----------|-----------|----------|------------------------|-----------|---|-----|
| Department                         | 187000                              | Dean      | College of Music            | *S    | *Supervisor ID |          | Q         | DOILDING |                        |           |   |     |
| Mail 1<br>ode                      | 80 Q                                | *         | Weekly Std Hours            | 15.00 | *U.S.          | Citizen? | Yes       | ~        | *Empl<br>Class         | OPS       | ~ |     |
|                                    |                                     | -         |                             |       |                |          |           |          |                        |           |   |     |
| *Or<br>Tel<br>•SU Fundi            | ginator<br>ephone<br>g              | 85        | 0/645-2209                  |       | J              |          |           |          |                        |           |   |     |
| *Or<br>Tel<br>-SU Fundin<br>III; Q | ginator<br>ephone<br>9              | 85        | 0/645-2209                  |       | ]              |          |           |          | <u>14</u>              | 1-1 of 1[ | > | ► ► |
| *Or<br>Te<br>SU Fundin             | ginator<br>ephone<br>19<br>Begin Da | 85<br>Ite | *Percent of<br>Distribution | *Co   | mbination Cod  | le       | Funding E | nd Date  | Total Budger<br>Amount | 1-1 of 1[ | > | • • |

| Step | Action                                                                                                    |
|------|----------------------------------------------------------------------------------------------------|
| 22.  | Enter the <b>Begin Date</b> . Start dates should be 2 - 3 weeks out to allow time for approvals, Smart Onboarding completion, and background check completion (if applicable). Reference Payroll Deadlines for Smart Onboarding Actions. |

| *Job Cod        | ie /                | A010 Q      | Arts Crafts and Related     |       | *Location Code                                                                                                    | 0054N00  | 000 Q     | HOUSEW       | RIGHT MUSIC            |          |                 |   |
|-----------------|---------------------|-------------|-----------------------------|-------|----------------------------------------------------------------------------------------------------|----------|-----------|--------------|------------------------|----------|-----------------|---|
| Departme        | ent                 | 187000      | Dean College of Music       |       | *Supervisor ID                                                                                                    |          | ų         |              |                        |          |                 |   |
| Mail            | 1180                | Q           | *Weekly Std Hours           | 15.00 | *U.S.                                                                                                    | Citizen? | Yes       | $\checkmark$ | *Empl<br>Class         | OPS      | $\mathbf{\vee}$ |   |
| ode<br>re-Mgr A | pprove              | (Optional)  |                             | Q     |                                                                                                    |          |           |              | 0.000                  |          |                 |   |
| 84              | *Origina<br>Telepho | itor<br>one | 850/645-2209                |       |                                                                                                    |          |           |              |                        |          |                 |   |
|                 |                     |             |                             |       |                                                                                                    |          |           |              |                        |          |                 |   |
| FSU Fun         | nding               |             |                             |       |                                                                                                    |          |           |              |                        |          |                 |   |
| FSU Fur         | nding<br>Q          |             |                             |       |                                                                                                    |          |           |              | 14 4                   | 1-1 of 1 | <b>&gt;</b>     |   |
| FSU Fur         | nding<br>Q          | Begin Date  | *Percent of<br>Distribution |       | Combination Cod     Code     Code     C | le       | Funding E | nd Date      | Total Budget<br>Amount | 1-1 of 1 | >               | × |

| Step | Action                                                                                                    |
|------|----------------------------------------------------------------------------------------------------|
| 23.  | Enter the appropriate funding distribution information into the <b>Percent of Distribution</b> field. If the position is funded by multiple funding sources, click the plus sign to add additional funding information. <b>Note:</b> The total Percent of Distribution must equal 100%. |

| Job Cod                         | de                                           | A010 (                                  | 2 1 | Arts Crafts and Related     |       | *Location Code   | 0054N0   | 000 Q     | HOUSEWF  | RIGHT MUSIC            |          |   |   |
|---------------------------------|----------------------------------------------|-----------------------------------------|-----|-----------------------------|-------|------------------|----------|-----------|----------|------------------------|----------|---|---|
| Departme                        | ent                                          | 187000                                  | D   | )ean College of Music       |       | *Supervisor ID   |          | Q         | BUILDINU | 00                     |          |   |   |
| Mail                            | 1180                                         | Q                                       |     | *Weekly Std Hours           | 15.00 | *U.S. (          | Citizen? | Yes       | ~        | *Empl<br>Class         | OPS      | ¥ |   |
| oue                             |                                              | oprover (Optional)                      |     | ٩                           |       |                  |          |           |          |                        |          |   |   |
| nall 110<br>ode<br>re-Mgr Appro | Approve                                      |                                         |     |                             | ۹     |                  |          |           |          |                        |          |   |   |
| Pre-Mgr A                       | Approve<br>*Origina<br>Teleph                | r (Optional)<br>ator<br>one             |     | 850/645-2209                | ۹     |                  |          |           |          |                        |          |   |   |
| Pre-Mgr A                       | Approve<br>*Origina<br>Telepha<br>nding      | r (Optional)<br>ator<br>one             | )   | 850/645-2209                | Q     |                  |          |           |          |                        |          |   |   |
| Pre-Mgr A                       | Approve<br>*Origina<br>Telepha<br>nding<br>Q | r (Optional)<br>ator<br>one             |     | 850/645-2209                | Q     |                  |          |           |          | 34 - H                 | 1-1 of 1 | 2 | • |
| FSU Fur                         | Approve<br>*Origina<br>Telepho<br>nding<br>Q | r (Optional)<br>ator<br>one<br>Begin Da | ite | *Percent of<br>Distribution | α     | *Combination Coc | e        | Funding E | nd Date  | Total Budget<br>Amount | 1-1 of 1 | 2 |   |

Last updated 5/26/2020

| Step | Action                                                                                                    |
|------|----------------------------------------------------------------------------------------------------|
| 24.  | Enter the appropriate funding <b>Combo Code</b> or use the lookup icon to search for the desired funding Combo Code.  A The code must contain an "O" for OPS offers. |

| Job Cod<br>)epartme | e A010<br>ent 187000             | ۹    | Arts Crafts and Related<br>Dean College of Music |       | *Location Code<br>*Supervisor ID | 0054N0   | 000 Q<br>Q | HOUSEW<br>BUILDING | /RIGHT MUSIC<br>0000   |          |              |        |
|---------------------|----------------------------------|------|--------------------------------------------------|-------|----------------------------------|----------|------------|--------------------|------------------------|----------|--------------|--------|
| lail<br>ode         | 1180 Q                           |      | *Weekly Std Hours                                | 15.00 | *U.S. (                          | Citizen? | Yes        | ~                  | *Empl<br>Class         | OPS      | ~            | ]      |
| SU Fur              | Originator<br>Telephone<br>Iding |      | 850/645-2209                                     |       |                                  |          |            |                    |                        |          |              |        |
|                     |                                  |      |                                                  |       |                                  |          |            |                    | 14 4                   | 1-1 of 1 | $\checkmark$ | ▶ - >I |
| ₽, (                | 2                                |      |                                                  |       |                                  |          |            |                    |                        |          |              |        |
| <b>E</b> ; (        | २<br>Begin                       | Date | *Percent of<br>Distribution                      | -     | Combination Cod                  | le       | Funding E  | nd Date            | Total Budget<br>Amount | t        |              |        |

| Step | Action                                                                                           |
|------|--------------------------------------------------------------------------------------------------|
| 25.  | Enter the appropriate <b>Funding End Date</b> . All OPS job offers must have a Funding End Date. |

| Job Code          | A010 Q         | Arts Crafts and Related     |       | *Location Code  | 0054N00  | 000 Q     | HOUSEW<br>BUILDIN0 | RIGHT MUSIC<br>000     |           |                       |
|-------------------|----------------|-----------------------------|-------|-----------------|----------|-----------|--------------------|------------------------|-----------|-----------------------|
| epartment         | 187000         | Dean College of Music       |       | *Supervisor ID  |          | ų         |                    |                        |           |                       |
| lail 118          | 10 Q           | *Weekly Std Hours           | 15.00 | *U.S. (         | Citizen? | Yes       | ~                  | *Empl<br>Class         | OPS       | $\mathbf{\mathbf{v}}$ |
| ae<br>e-Mgr Appro | ver (Optional) |                             | Q     |                 |          |           |                    |                        |           |                       |
| *Oriç             | inator         | 850/645-2209                |       |                 |          |           |                    |                        |           |                       |
| SU Fundin         | pnone<br>J     |                             |       |                 |          |           |                    |                        |           |                       |
|                   |                |                             |       |                 |          |           |                    | 14 4                   | 1-1 of 1[ |                       |
| E Q               |                |                             |       |                 |          |           |                    |                        |           |                       |
| EF Q              | Begin Date     | *Percent of<br>Distribution |       | Combination Cod | le       | Funding E | nd Date            | Total Budget<br>Amount | t         |                       |

| Step | Action                                                                                    |
|------|-------------------------------------------------------------------------------------------|
| 26.  | Click the Calc Period Amt button to calculate the Total Budget Amount.<br>Calc Period Amt |

| 187000           | Dean College of Music                                       |                                                                                                    | *Supervisor ID                                                                          |                                                                                                    | -                                                                                    |                                                                                        |                                                                                                    |                                                                                                    |                                                                                                    |                                                                                                    |
|------------------|-------------------------------------------------------------|----------------------------------------------------------------------------------------------------|-----------------------------------------------------------------------------------------|----------------------------------------------------------------------------------------------------|--------------------------------------------------------------------------------------|----------------------------------------------------------------------------------------|----------------------------------------------------------------------------------------------------|----------------------------------------------------------------------------------------------------|----------------------------------------------------------------------------------------------------|----------------------------------------------------------------------------------------------------|
|                  |                                                             |                                                                                                    | 54001130110                                                                             |                                                                                                    | Q                                                                                    |                                                                                        |                                                                                                    |                                                                                                    |                                                                                                    |                                                                                                    |
| 180 Q            | *Weekly Std Hours                                           | 15.00                                                                                                | *U.S. (                                                                                 | Citizen?                                                                                              | Yes                                                                                  | ~                                                                                      | *Empl<br>Class                                                                                                    | OPS                                                                                                    | ~                                                                                                    |                                                                                                    |
| rover (Optional) |                                                             | Q                                                                                                    |                                                                                         |                                                                                                    |                                                                                      |                                                                                        |                                                                                                    |                                                                                                    |                                                                                                    |                                                                                                    |
| iginator         | 850/645-2209                                                |                                                                                                    |                                                                                         |                                                                                                    |                                                                                      |                                                                                        |                                                                                                    |                                                                                                    |                                                                                                    |                                                                                                    |
| ng               |                                                             |                                                                                                    |                                                                                         |                                                                                                    |                                                                                      |                                                                                        |                                                                                                    |                                                                                                    |                                                                                                    |                                                                                                    |
|                  |                                                             |                                                                                                    |                                                                                         |                                                                                                    |                                                                                      |                                                                                        | H +                                                                                                    | 1-1 of 1                                                                                                    |                                                                                                    | Þ                                                                                                    |
| Begin Dat        | e *Percent of<br>Distribution                               | 4                                                                                                    | Combination Cod                                                                         | e                                                                                                    | Funding Er                                                                           | nd Date To                                                                             | otal Budget<br>Amount                                                                                                    |                                                                                                    |                                                                                                    |                                                                                                    |
| 03/08/2019       | 100.000                                                     | 1870001                                                                                              | 100 Q                                                                                   | 1                                                                                                    | 04/26/2019                                                                           |                                                                                        | \$1,080,000                                                                                                    | 000                                                                                                    | +                                                                                                    | -                                                                                                    |
|                  | rover (Optional)<br>iginator<br>lephone<br>ng<br>Begin Date | rover (Optional)<br>iginator<br>lephone<br>ng<br>Begin Date Percent of<br>Distribution<br>03/08/2019 | rover (Optional) iginator lephone ng Begin Date Percent of Distribution 1870001 1870001 | rover (Optional)<br>iginator<br>lephone<br>ng<br>Begin Date *Percent of Distribution *Combination Cod | rover (Optional) iginator lephone ng Begin Date Percent of Distribution 1870001100 Q | rover (Optional) iginator lephone ng Begin Date Percent of Score Funding Ei 03/08/2019 | rover (Optional)<br>iginator<br>lephone<br>ng<br>Begin Date *Percent of<br>Distribution *Combination Code Funding End Date To<br>03/08/2019 ************************************ | Internet of the second second seco | rover (Optional)<br>iginator<br>lephone<br>ng<br>Begin Date Percent of Distribution *Combination Code Funding End Date Total Budget<br>Amount 1100 000 1870001100 Q 04/26/2019 111 \$1 080 000000 | International (Optional)       Class         iginator lephone       850/645-2209         ng       International (International International Internation Inte |

| Step | Action                          |
|------|---------------------------------|
| 27.  | Click the Background Check tab. |
|      | Background Check                |

| Pudaot Managor                 |                                    |              |   |                    |
|--------------------------------|------------------------------------|--------------|---|--------------------|
| Rudget Manager                 | Background Check Funding           | g (Required) |   | - Add Povicod Offo |
| Budget Manager Email           | Purchase Order # Foundation Fund # | Q Line #     | Q | Delete Offer       |
| Description of Duties/Comments |                                    |              |   |                    |

| Step | Action                                                                                                    |
|------|----------------------------------------------------------------------------------------------------|
| 28.  | The <b>Level of Background Check Required</b> will auto-populate from the Background Check Questionnaire on the Job Opening.                                                                                                    |
|      | Enter a <b>Description of Duties</b> for the appointment or state "refer to job opening".<br>Enter comments as needed. Confirm the <b>Budget Manager</b> and <b>Budget Manager Email</b><br>is correct. Enter or look up a valid <b>Purchase Order #</b> or enter a valid <b>Foundation Fund</b><br># to pay for the background check. The <b>Line #</b> will generate based on purchase order<br>selected. |

| fer Details | Background Check             | Outside Recruiting   |                          |             |        |   |
|-------------|------------------------------|----------------------|--------------------------|-------------|--------|---|
|             |                              |                      | Background Check Funding | ı (Required | n      |   |
| Budget Mana | ager                         |                      | Purchase Order #         | Q           | Line # | Q |
| Budget Mana | ager Email                   |                      | Foundation Fund #        |             |        |   |
| Description | of Duties/Comments           |                      | ι                        |             |        |   |
| Stagehand a | nd technician for College of | Music recital halls. |                          |             |        |   |

| Step | Action                            |
|------|-----------------------------------|
| 29.  | Click the Outside Recruiting tab. |
|      | Outside Recruiting                |

| < Manage Job Opening                                                                                                    | Prepare Job Offer                                                                                                    |                 |
|----------------------------------------------------------------------------------------------------|----------------------------------------------------------------------------------------------------|-----------------|
| Prepare Job Offer                                                                                                    |                                                                                                    |                 |
| International International Action Action A |                                                                                                    | Personalize     |
| Posting Title College of Music OPS Pool, 2018-2019<br>Job Opening Status 010 Open<br>Job Title Arts Crafts and Related<br>Applicant Name Testing Testing                                                                                                    | Job Opening ID 44724<br>Business Unit FSU Business Unit<br>Position Number<br>Applicant ID 648613                                                                                                   |                 |
| Offer Details ①                                                                                                    |                                                                                                    | Q I II 11 11 11 |
| Offer Details Background Check Outside Recruiting  1. Was the vacancy/position advertised outside of OMNI?  If Yes, what were the external advertisement sources?                                                                                                    | <ul> <li>Image: Save as Draft</li> <li>Image: Submit for Approval</li> <li>Image: Add Revised Offer</li> <li>Image: Delete Offer</li> <li>Image: Delete Offer</li> <li>Image: Edit Offer</li> </ul> |                 |
| 254 characters remaining If Yes, the department must retain a copy in their records. 2. For salaried positions, were applications, CV's, or resumes received outside of OMNI?           If Yes, ensure EEO solicitation has been completed and upload an Applicant Flow Log for all candidates on the Activities & Attachments tab of the job opening in OMNI.                                                                                                    |                                                                                                    |                 |

| Step | Action                                                                                                    |
|------|----------------------------------------------------------------------------------------------------|
| 30.  | Answer <b>Questions 1</b> and <b>2</b> . If "Yes" to question 1, list the external advertising sources in the box, and keep a copy of those ads in department's recruitment records. |
|      | For <b>Question 2</b> , answer "Not Applicable" for OPS job offers.                                                                                                    |

| 1. Was the vacancy                      | //position advertised outside                                | e of OMNI?                          |                                              |
|-----------------------------------------|--------------------------------------------------------------|-------------------------------------|----------------------------------------------|
| NO                                      |                                                              |                                     |                                              |
| If Yes, what were                       | the external advertisement sou                               | urces?                              |                                              |
|                                         |                                                              |                                     |                                              |
| 254 characters rer                      | naining                                                      |                                     |                                              |
| If Yes, the departn                     | nent must retain a copy in their                             | ir records.                         |                                              |
| 2. For salaried pos                     | itions, were applications, CV                                | V's, or resumes received outside    | e of OMNI?                                   |
| Not Applicable                          | $\checkmark$                                                 |                                     |                                              |
| If Yes, ensure EEC<br>Attachments tab o | ) solicitation has been comple<br>f the job opening in OMNI. | eted and upload an Applicant Flow I | / Log for all candidates on the Activities & |

| Step | Action                                                                       |
|------|------------------------------------------------------------------------------|
| 31.  | Click Save as Draft to save, or Submit for Approval to submit the job offer. |

| repare Job Offer                                                                                                    |                                                                               |                                                                                                    |                                                                                                   |  |
|----------------------------------------------------------------------------------------------------|-------------------------------------------------------------------------------|----------------------------------------------------------------------------------------------------|---------------------------------------------------------------------------------------------------|--|
| 🖛 Return   ሸ                                                                                                    | Recruiting Home                                                               |                                                                                                    |                                                                                                   |  |
| Posting Title College of Music OPS Pool, 2018-2019<br>Job Opening Status 010 Open<br>Job Title Arts Crafts and Related<br>Applicant Name Testing Testing |                                                                               |                                                                                                    | Job Opening ID 44724<br>Business Unit FSU Business Unit<br>Position Number<br>Applicant ID 648613 |  |
| Offer Details ⑦                                                                                                    |                                                                               |                                                                                                    |                                                                                                   |  |
| Offer Details                                                                                                    | Background Check                                                              | Outside Recruiting                                                                                  | <ul> <li>☑ Save as Draft</li> <li>☑ Submit for Approval</li> </ul>                                |  |
| NO                                                                                                    | nat were the external adver                                                   |                                                                                                    | 🗟 Add Revised Offer                                                                               |  |
| NO<br>If Yes, wi                                                                                                    | nat were the external advert                                                  | ⊒<br>tisement sources?                                                                              | <ul> <li>Add Revised Offer</li> <li></li></ul>                                                    |  |
| NO<br>If Yes, wi<br>254 chara<br>If Yes, th<br>2. For sala                                                                                               | acters remaining<br>e department must retain a<br>uried positions, were appli | tisement sources?<br>copy in their records.<br>ications, CV's, or resumes received outside of OMNI? | <ul> <li>Add Revised Offer</li> <li>□ Delete Offer</li> <li>⊘ Edit Offer</li> </ul>               |  |

| Step | Action                                                                  |
|------|-------------------------------------------------------------------------|
| 32.  | After you have submitted the job offer, a confirmation message pops up. |
|      | Click the OK button.                                                    |

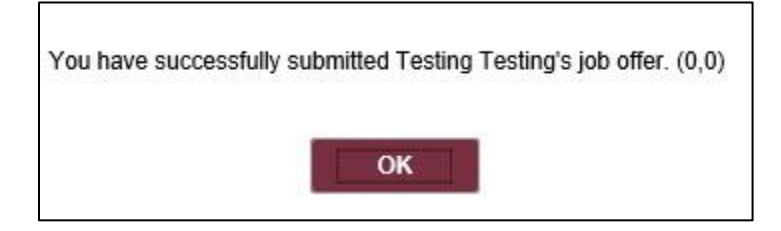

| Step | Action                                                                                                    |
|------|----------------------------------------------------------------------------------------------------|
| 33.  | Navigate to the <b>Approvals</b> tab to review the status of the job offer in the workflow.                                                                                                    |
|      | To insert an additional approver, click the plus sign at the desired point, ensuring that the HR Final Approver is listed last.                                                                                                    |
|      | <b>Next Steps:</b> Once the job offer is final approved, your HR Recruiter will launch the Smart Onboarding invitation to the candidate. The candidate will receive an email with the appropriate link to complete the Onboarding process. ( <i>If an Employee Id pulled into the</i> <b>FSU Offer – Additional Info</b> section as described above, the candidate will utilize their FSU credentials to log in and complete the required Smart Onboarding steps.) |
|      | The job offer initiator and Department Representative will also receive an email indicating that onboarding has been launched, what type of package the candidate will be completing, and tips for success.                                                                                                    |
|      | NOTE: To check the status of a job offer, go to Recruiting > Search Job Openings > across from the candidate's name, click Other Actions > Recruiting Actions > Prepare/View Job Offer > Approvals tab.                                                                                                    |
|      | To make edits, click Edit Offer and make the changes > Calc Period Amount > Submit for Approval.                                                                                                    |

| < Manage Job Opening                                                                                                    | Prepare Job Offer                                                                                 |
|----------------------------------------------------------------------------------------------------|---------------------------------------------------------------------------------------------------|
| Prepare Job Offer                                                                                                    |                                                                                                   |
| Image: A start of the start of the start | Personalize                                                                                       |
| Posting Title College of Music OPS Pool, 2018-2019<br>Job Opening Status 010 Open<br>Job Title Arts Crafts and Related<br>Applicant Name Testing Testing                                                                                                    | Job Opening ID 44724<br>Business Unit FSU Business Unit<br>Position Number<br>Applicant ID 648613 |
| Offer Details ③                                                                                                    | Q    4 4 1 of 1                                                                                   |
| Offer Details     Background Check     Outside Recruiting     Approvals       FSU Job Offer Workflow <ul> <li>Job Offer:Pending</li> <li>FSU Job Offer Workflow</li> <li>Pending</li> <li>PSU Job Offer Dept. Mgr.</li> <li>Wot Routed</li> <li>Multiple Approvers</li> <li>Submit</li> <li>Comments</li> </ul>                                                                                                    |                                                                                                   |
| I Return   MRecruiting Home                                                                                                    | Top of Page                                                                                       |

### **Congratulations!** You have completed the topic.

## Questions on this procedure? Contact your Assigned Recruiter.